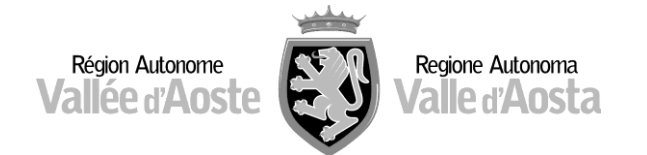

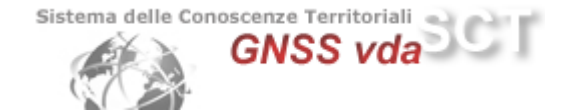

# Configurazione dei Rover Leica GS15 System VIVA

Una volta configurato il dispositivo GPRS in dotazione per la connessione del proprio rover tramite protocollo NTRIP (cellulare bluetooth, modem interno)

Dal Menu Principale premere:

- > Strumento
- Impostazioni GPS
- > Wizard Rover RTK

Spuntare la voce Crea Nuovo Profilo e premere

- > CONT inserire:
  - Nome Profilo: GNSSVDA
  - Descrizione: può rimanere vuoto

| Wizard Rover RTK              |                 | CF     |       |
|-------------------------------|-----------------|--------|-------|
| Inserire un nome per il       | nuovo Profilo I | RTK    | X     |
| Nome Profilo:<br>Descrizione: | GNSSVDA<br>     |        |       |
| 3DCQ:m 2DCQ:m                 | 1 <b>DCQ:</b> m | Fn ABC | 15:08 |
| CONT                          |                 | P      | REC   |

|                       |                                            |            | GO             |  |   |
|-----------------------|--------------------------------------------|------------|----------------|--|---|
| Prem                  | ere                                        | Wizard Ro  | over RTK       |  | C |
|                       | 0017                                       | Tipo Conne | essione        |  | × |
|                       | CONI                                       | O Radio    |                |  |   |
|                       | scegliere il Tipo Connessione (spuntare la | Interne    | t (NTRIP)      |  |   |
| voce Internet (NTRIP) | ○ Chiama                                   | ta (numero | o di telefono) |  |   |
|                       |                                            |            |                |  |   |
|                       |                                            |            |                |  |   |

CONT

3DCQ:-.--m 2DCQ:-.--m 1DCQ:-.--m

| Guide e | Utility |  |
|---------|---------|--|

Fn ABC

15:11

PREC

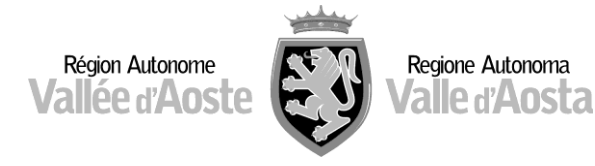

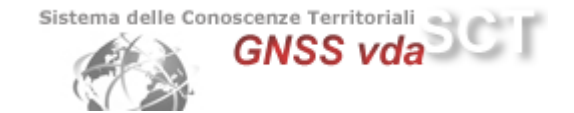

#### Premere

CONT e selezionare la porta di connessione del device RTK

(cellulare o porta 3 del sensore ad esempio)

|             | Σ 0<br>G 0    |               | CF     |       |
|-------------|---------------|---------------|--------|-------|
| Wizard Ro   | ver RTK       |               |        | 5     |
| A quale por | ta è conness  | o il device R | TK?    | X     |
| O Porta 2   | del Sensore   | GS            |        |       |
| Porta 3     | del Sensore   | GS            |        |       |
| ○ Telefond  | o cellulare E | Bluetooth     |        |       |
| 🗆 Usa Ante  | enna estern   | а             |        |       |
|             |               |               |        |       |
|             |               |               |        |       |
| 3DCO:m      | 2DCO:m        | 1DCO:m        | En ABC | 15:13 |
| CONT        |               |               |        | PREC  |
|             |               |               |        |       |

## > CONT

Spuntare **Device GSM/GPRS/UMTS** e definire il tipo di Device

|                                                               | CS    |
|---------------------------------------------------------------|-------|
| Wizard Rover RTK                                              | 5     |
| Che device si sta usando?                                     | X     |
| <ul> <li>Device GSM/GPRS/UMTS</li> <li>Device CDMA</li> </ul> |       |
| Nome Device: Telit GSM(GFU28)                                 |       |
| <b>3DCO:-</b> m <b>2DCO:-</b> m <b>1DCO:-</b> m Fn ABC        | 15.16 |
| CONT       P                                                  | REC   |

## > CONT

Nella schermata successiva viene richiesto l'inserimento del codice PIN e/o PUK della scheda sim. Consigliamo di disattivare tale funzione sulla scheda sim, inserendola in un telefono cellulare e disabilitando la richiesta dei codici pin e puk. Pertanto i campi suddetti devono essere lasciati vuoti.

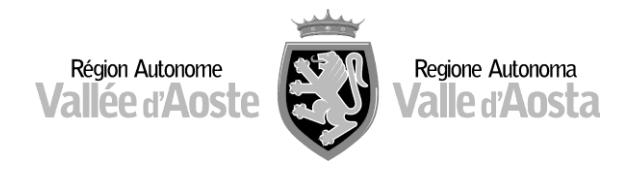

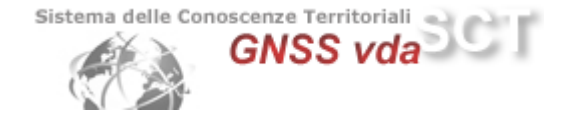

#### Premere

> CONT e selezionare **Connessione Internet GPRS/UMTS** 

> CONT ed impostare l'APN

|            | Σ 0<br>G 0 | <b>*</b>     |        | 0     | CF     | CS    |
|------------|------------|--------------|--------|-------|--------|-------|
| Wizard Ro  | ver F      | RTK          |        |       |        | 5     |
| Connession | e del      | device       | ad Int | ernet |        | X     |
| O Chiamat  | a Tel      | efonic       | a      |       |        |       |
| Conness    | ione       | Interr       | net GF | PRS/U | MTS    |       |
|            |            |              |        |       |        |       |
|            |            |              |        |       |        |       |
|            |            |              |        |       |        |       |
|            |            |              |        |       |        |       |
|            |            |              |        |       |        |       |
| 3DCQ:m     | 2DCC       | <b>2:-</b> m | 1DCQ   | :m    | Fn ABC | 15:19 |
| CONT       |            |              |        |       |        | PREC  |

|                                                  |                                        | Σ 0<br>G 0    | T 🗍 🔟          |        | CS    |
|--------------------------------------------------|----------------------------------------|---------------|----------------|--------|-------|
| CONT ed impostare l'APN                          | Wizard Ro                              | ver RTK       |                |        | 5     |
| •                                                | Inserire API                           | N per la conr | nessione Inter | net    | X     |
| <ul> <li>ibox.tim.it per provider TIM</li> </ul> | APN:                                   |               | web.omnitel.it |        | ]     |
| • web.omnitel.it per provider VODAFONE           | NE Questa informazione può essere otte |               | ottenuta       | nuta   |       |
| • internet.wind per provider WIND                | dal provider internet                  |               |                |        |       |
| • tre.it per provider TRE                        |                                        |               |                |        |       |
|                                                  |                                        |               |                |        |       |
|                                                  | 3DCQ:m                                 | 2DCQ:m        | 1DCQ:m         | Fn ABC | 15:20 |
|                                                  | CONT                                   |               |                | F      | PREC  |

|                                               | CS    |
|-----------------------------------------------|-------|
| Wizard Rover RTK                              | 5     |
| Impostazioni connessione Internet (opzionali) | X     |
| 🗆 Usa indirizzo IP statico                    |       |
| □ Usa ID utente e password                    |       |
| 3DCQ:m 2DCQ:m 1DCQ:m Fn ABC                   | 15:23 |
| CONT                                          | PREC  |

#### > CONT

non selezionare nessuna delle 2 voci nella schermata successiva

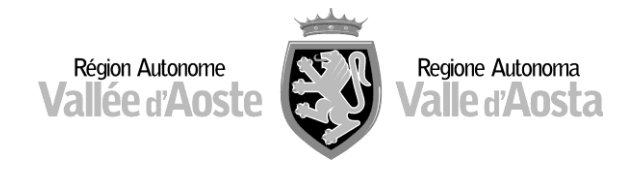

GNSS vda

#### Premere

CONT e selezionare
 Crea un nuovo server

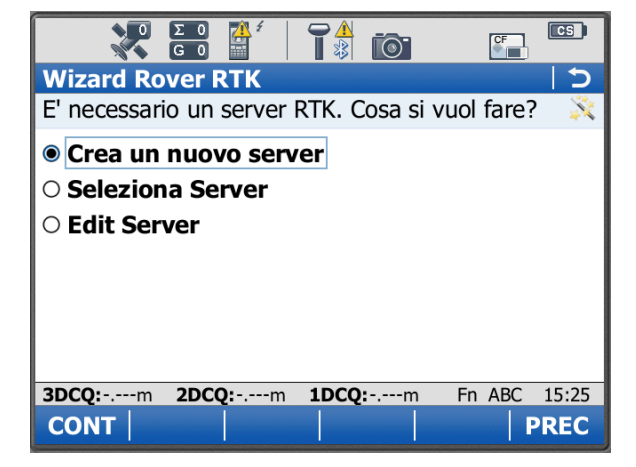

- > **CONT** ed inserire:
  - Nome Server: **GNSSVDA**
  - Indirizzo: 62.149.235.33
  - Porta:2101
  - ID Utente NTRIP: xxxxxxx
  - Password NTRIP: yyyyyyy

| ο Σ 0 A 4                |                | CF     | CS    |
|--------------------------|----------------|--------|-------|
| Wizard Rover RTK         |                |        | 15    |
| Inserire dettagli del nu | ovo server     |        | X     |
| Nome server:             | GNSSVDA        |        |       |
| Indirizzo:               | 62.149.235.33  |        |       |
| Porta:                   | 2101           |        |       |
| ☑ Usare NTRIP con d      | questo server  |        |       |
| ID Utente NTRIP:         | XXXXXXX        |        |       |
| Password NTRIP:          | *****          |        |       |
| 3DCQ:m 2DCQ:m            | <b>1DCQ:</b> m | Fn ABC | 15:29 |
| CONT                     |                | F      | PREC  |

ID Utente e Password sono le credenziali di accesso scelte in fase di registrazione.

CONT e spuntare la voce Selezionare un mountpoint da una lista (tabella dal server)

Dalla lista impostare:

- NRT2 se il formato dati scelto è RTCM 18,19 v2
- NRT3 se il formato dati scelto è RTCM v3
- MAX3 correzione Master Auxiliary RTCM v3
- IMAX3 correzione Master Auxiliary RTCM v3
- VRS3 correzione Virtual Reference Station RTCM v3

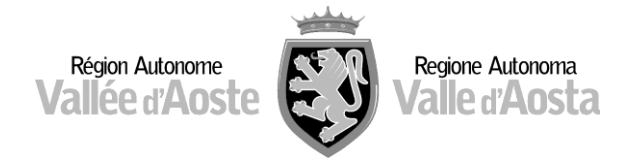

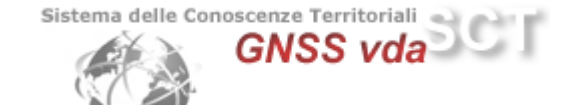

Qualora la lista non dovesse essere raggiungibile, è possibile impostare manualmente i parametri **NRT2** o **NRT3**.

#### Premere

## CONT spuntare solamente la voce Ricezione correzioni da Rete RTK Selezionare Tipo Rete: Nearest e spuntare la voce Invia Messaggio GGA

|                          | T 🛔 🔟            |              |
|--------------------------|------------------|--------------|
| Wizard Rover RTK         |                  | 5            |
| Inserire dettagli rete R | ТК               | ×            |
| Ricezione correzio       | oni da rete RT   | К            |
| Tipo Rete:               | Nearest          | •            |
| 🛛 Invia messaggio        | o GGA            |              |
| 🗆 Invia ID Utente        |                  |              |
|                          |                  |              |
|                          |                  |              |
|                          |                  |              |
| 3DCQ:m 2DCQ:m            | n <b>1DCQ:</b> m | Fn ABC 15:50 |
| CONT                     |                  | PREC         |

## > CONT

selezionare il **Formato Dati RTK** RTCM v3 oppure RTCM 18,19 v2

Tutte le altre voci NON devono essere spuntate

| Ο Σ 0 4 <sup>4</sup><br>G 0  | 1               |              |  |
|------------------------------|-----------------|--------------|--|
| Wizard Rover RTK             |                 | 5            |  |
| Inserire dettagli conne      | ssione RTK      | ×            |  |
| Formato Dati RTK:            | RTCM v3         | ▼            |  |
| 🗆 Base RTK con codi          | ice ID          |              |  |
| Auto connessione             | durante la m    | isura        |  |
| 🗆 Usa sistema di coo         | ordinate auto   | matico       |  |
| Ricevi informazioni Rete RTK |                 |              |  |
|                              |                 |              |  |
|                              |                 |              |  |
|                              |                 |              |  |
| 3DCQ:m 2DCQ:m                | 1 <b>DCQ:</b> m | Fn ABC 15:52 |  |

Premere **CONT** e poi **FINE** per salvare le impostazioni e tornare al menù principale.

Il rover è pronto per l'utilizzo nella Rete GNSSVDA.